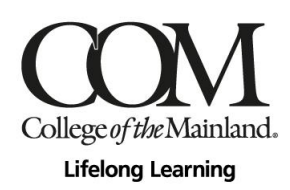

## Spring 2021 Semester - Online Registration Via Web Advisor

Due to COVID-19 safety and health precautions, **current** Lifelong Learning students are encouraged to register for programs online this spring semester. If you do not know your User ID/COM ID, please email Sonia Kukuch at skukuch@com.edu for assistance. Once you have your ID, you may register online by following the below steps:

1. Go to the College of the Mainland website at <a href="https://www.com.edu/">https://www.com.edu/</a> and scroll down mid-page to "Get Connected – Online Resources". Click the WebAdvisor (computer mouse icon) button.

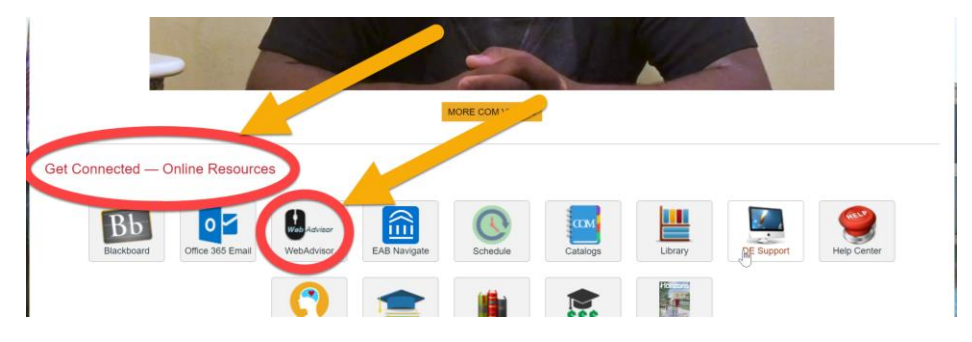

2. If you do not know your COM User ID and Password, click the tool 'What's my User ID / COM ID?'. If you already know your COM credentials, skip ahead to step 6.

| College <i>of the</i> Mainland | For assistance, call the Student Help Center at<br>409.938-1211 or 1.888.258.8859 ext. 8663<br>or visit www.com.edu/helpdesk | ) |        |           | ſ                 |
|--------------------------------|----------------------------------------------------------------------------------------------------|---|--------|-----------|-------------------|
|                                |                                                                                                    |   | Log In | Main Menu | com.edu           |
|                                |                                                                                                    |   |        | What's My | User ID / COM ID? |

3. Enter your Last Name and either Social Security Number (SSN) or your COM ID. Click Submit button.

| What's My User ID / COM ID?                                                                                          |  |
|----------------------------------------------------------------------------------------------------|--|
| In order to retrieve your User ID you must fill in your last name and one of the two additional identifying numbers. |  |
| * = Required                                                                                                    |  |
| Last Name* Renfroe                                                                                                   |  |
|                                                                                                    |  |
| SSN                                                                                                    |  |
| OR                                                                                                    |  |
| COM ID                                                                                                    |  |
| SUBMIT                                                                                                    |  |

4. You should see the following screen which provides your Username (User ID) and COM ID. Write the information down so you will have it handy, then click OK button. (Note: COM ID# will be your password, but you also have the option to click on the "here" link to reset your password if desired.)

| Here's Your User ID / COM ID                     |
|--------------------------------------------------|
| Username: Irenfroe<br>COM ID#: (                 |
| Click here to setup your password reset options. |
| OK                                               |

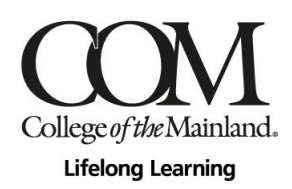

- 5. If for some reason you cannot retrieve your username and password, do not proceed any further. Call the IT helpdesk at 409-933-8302 for assistance.
- 6. Click on the 'Log In' tab.

| College of the Mainland | For assistance, call the Student Help Center at<br>409-938-1211 or 1-888-258-8859 ext. 8663<br>or visit www.com.edu/helpdesk |        |             |                   |
|-------------------------|----------------------------------------------------------------------------------------------------|--------|-------------|-------------------|
|                         |                                                                                                    | Log In | Main Menu   | com.edu           |
|                         |                                                                                                    |        | What's My I | User ID / COM ID? |

7. Enter your User ID and Password, then click Submit button.

|                       |          | Log In |
|-----------------------|----------|--------|
| User ID:<br>Password: | Irenfroe |        |
| Show Hint:            |          |        |
|                       |          | SUBMIT |

8. Click on the box labeled 'Continuing Education'.

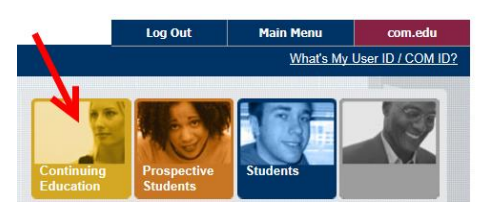

9. Click on 'Register and Pay for Continuing Education Classes' link.

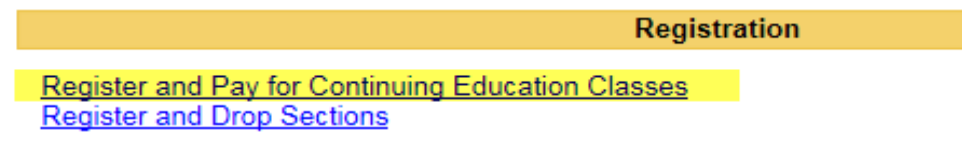

10. Enter **SENR** (50Plus) or **LLPEX** (Community Education) into the 'Course Code Number' box and click Submit button.

## **Register and Pay for Continuing Education Classes**

You may enter as many search criteria as you wish, but you will see only classes that meet ALL of your criteria, so start with a broad search. (Enter criteria in only 1 or 2 fields.)

| Search For (Key Word)     |  |
|---------------------------|--|
| Course Code Number SENR × |  |

11. You should see all courses appear on your screen. Find the course(s) that you would like to take, click the box(es) out to the left, then click Submit button.

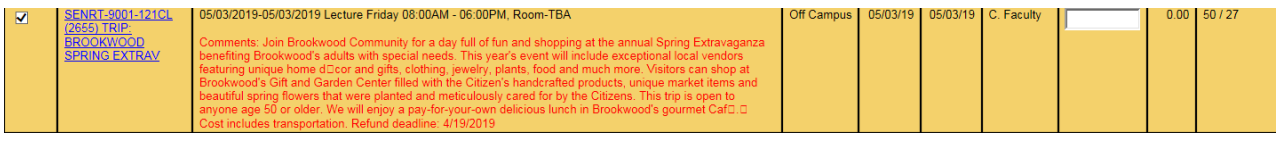

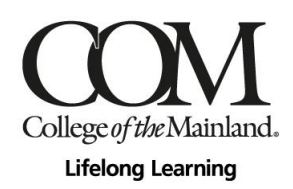

12. Under Additional Registration Info, select your educational goal being 'Personal Enrichment', then select your 'Reason for Taking' as well as 'How you Learned of This Class'. Click Submit button.

| All entries on this form are optional.                | Additional Reg    | gistration Info               |
|-------------------------------------------------------|-------------------|-------------------------------|
| Educational Goal PE - Personal Enrichment             |                   |                               |
| Course Name and Title                                 | Reason For Taking | How You Learned of This Class |
| SENRT-9001-121CL (2655) TRIP: BROOKWOOD SPRING EXTRAV | V                 | V                             |
|                                                       | 911 <b>9</b>      | 417                           |

13. Select 'REGISTER-Register now (check out)' once you are finished.

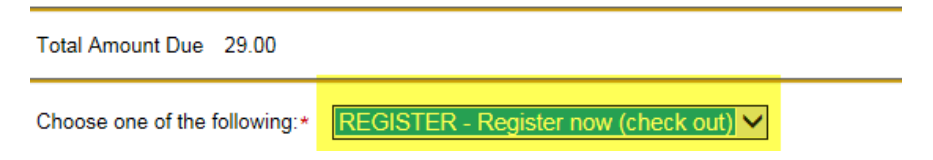

14. In the payment screen, enter your payment information and check out.

| Cardholder Inf                                             | ormation         |                          |                |
|------------------------------------------------------------|------------------|--------------------------|----------------|
| First Name: *                                              | Last Name: *     |                          |                |
| Maegan                                                     | Guzman           |                          |                |
| Address Line 1: *                                          | Address Line 2:  | City: *                  |                |
|                                                            |                  | Texas City               |                |
| Country: *                                                 |                  | State/Province/Region: * | Postal Code: * |
| United States                                              | ~                | TX                       | 77590          |
| Phone Number: *                                            | Email Address: * |                          |                |
|                                                            |                  |                          |                |
| Payment Infor<br>Payment Method: *<br>Credit or Debit Card | mation<br>Ƴ      |                          |                |
| Card Number: * 🚟 🗲                                         |                  |                          |                |
| Expiration Date: * (in mi                                  | m/yy format)     |                          |                |
| CVV: *                                                     |                  |                          |                |

15. Once registered, you can print your schedule anytime by navigating back to the Continuing Education Menu and clicking on the 'CE Class Schedule' link.

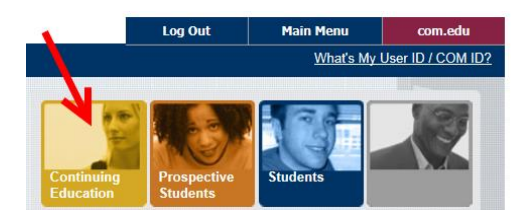

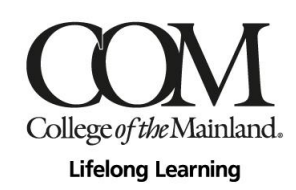

| CONTINUING EDUCATION - WEBADVISOR FOR CONTINUIN                                 | g Education Menu                                                                      | Welcome Lisa Renfroe |
|---------------------------------------------------------------------------------|---------------------------------------------------------------------------------------|----------------------|
|                                                                                 | Academic Brofile                                                                      |                      |
| User Account                                                                    | Academic Prome                                                                        |                      |
| What's My User ID / COM ID?<br>Ethnio/Race Resurvey<br>Register a Vehicle       | CE Class Schedule<br>Grades<br>Iranscript<br>Program Evaluation<br>Transcript Request |                      |
| Communication                                                                   | Transcript Request Status                                                             |                      |
| My_Documents                                                                    |                                                                                       |                      |
| Registration                                                                    |                                                                                       |                      |
| Register and Pay for Continuing Education Classes<br>Register and Drop Sections |                                                                                       |                      |
|                                                                                 |                                                                                       |                      |

16. In the Term box, select the semester you want and click the Submit button.

|                             | CE Class Schedule |
|-----------------------------|-------------------|
| Term CEQ220 - Winter 2020 • |                   |

17. Your schedule will be reflected and can be printed.

|                                                                                                    |                      | CE Term Schedule                                                                                                    |       |              |             |                                    |
|----------------------------------------------------------------------------------------------------|----------------------|----------------------------------------------------------------------------------------------------|-------|--------------|-------------|------------------------------------|
| Renfroe<br>Term<br>CEQ220                                                                                              |                      |                                                                                                    |       |              |             |                                    |
| Total Registered CEUs 3.00                                                                                             |                      |                                                                                                    |       |              |             |                                    |
|                                                                                                    |                      |                                                                                                    |       |              |             |                                    |
| Course Name and Title                                                                                                  | Status               | Meeting Information                                                                                                    | Creds | CEUs         | Pass<br>Aud | Start<br>Date                      |
| Course Name and Title                                                                                                  | Status<br>New        | Meeting Information<br>01/27/2020-05/13/2020 Lecture Monday, Wednesday 05:30PM - 06:30PM, Lifelong Learning<br>Gulfway, Room 107                                                                                                | Creds | CEUs<br>3.00 | Pass<br>Aud | Start<br>Date<br>01/27/20          |
| Course Name and Title<br>SENR-7077-201CL (6501) EXERCISE; ZUMBA<br>SENRL-8101-101CL (6570) LECTURE: RUN HIDE<br>EIGHTI | Status<br>New<br>New | Meeting Information<br>01/27/2020-05/13/2020 Lecture Monday, Wednesday 05:30PM - 06:30PM, Lifelong Learning<br>Gulfway, Room 107<br>02/03/2020-02/03/2020 Lecture Monday 10:00AM - 11:30AM, Lifelong Learning Gulfway, Room 103 | Creds | CEUs<br>3.00 | Pass<br>Aud | Start   Date   01/27/20   02/03/20 |